| <ul> <li>WEB 順番取り利用可能時間</li> <li>月・火・木・金</li> <li>午前9:15~11:00</li> <li>午後16:15~18:00</li> <li>(土曜日9:15~12:00)</li> <li>※院内の混雑状況・スケジュールにより利用可能時間内<br/>でもご利用出来ない場合もございます。</li> <li>Téwexither pool</li> <li>第約をとる」をクリック</li> <li>3初診の方→「はい」をクリック</li> <li>第者番号」と「パスワー<br/>再診の方→「いいえ」をクリック</li> </ul> | クターキューブシステム順番取りの操作方法                                                                                                    |
|----------------------------------------------------------------------------------------------------|----------------------------------------------------------------------------------------------------|
| 」 三谷眼科HPから「Web診察受付はこちら」2 「予約をとる」 をクリック 3 初診の方→「はい」をクリック 「患者番号」と「パスワー」または、下の QRコードを読み取ります 2 「予約をとる」をクリック 3 再診の方→「いいえ」をクリック 4 を入力してください                                                                                                    |                                                                                                    |
| <ul> <li> <ul> <li></li></ul></li></ul>                                                                                                    | Web 診察受付はこちらう       予約をとる」をクリック       「読念の方→「はい」をクリック       「読者番号」と「パスワード」                                                                                                    |
| 5<br>注意事項をお読み頂き<br>上記確認しました」をクリック                                                                                                    | <ul> <li>読み頂き<br/>した」をクリック</li> <li>6 順番をお取りになる<br/>人数を選びます</li> <li>※複数人受付ご希望の場合は、2人目以降<br/>「患者番引」と「バスワード」を入力してください、<br/>問題なく人数分順番をお取りできます。</li> <li>※確認して受付をお済ませ下さい!</li> <li>※で認知者</li> <li>※で認知者</li> <li>※でのなどのなどので、</li> <li>※でのなどのなどので、</li> <li>※でのなどのなどので、</li> <li>※でのなどのなどのなどので、</li> <li>※でのなどのなどのなどので、</li> <li>※でのなどのなどのなどのなどのなどのなどのなどので、</li> <li>※でのなどのなどのなどのなどのなどのなどので、</li> <li>※でのなどのなどのなどのなどのなどのなどのなどのなどのなどのなどのなどのなどのなどの</li></ul> |